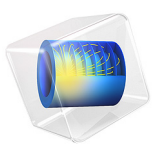

# Two-Phase Flow over a Low Permeable Lens

# Introduction

This example concerns two-phase flow in a porous medium which contains a low permeable lens. The heavier phase infiltrates the porous medium from above, and the low permeable lens is infiltrated only when a critical saturation at the outside of the lens is reached. As the saturation of the heavier phase is discontinuous at the boundary of the lens, this requires the use of the Porous Medium Discontinuity boundary condition.

# Model Definition

The porous domain is assumed to be axially symmetric, with a radius of 0.5 m and a height of 0.65 m. The low permeable lens has radius of 0.32 m and a height of 0.12 m. The bottom boundary of the lens is located at a height of 0.35 m. Initially the porous domain, including the lens, is occupied with phase 1. Phase 2 flows into the porous medium at the top boundary through a circle with radius 0.07 m with a uniform and constant mass flux. See Figure 1 below for a graphic representation of the geometry.

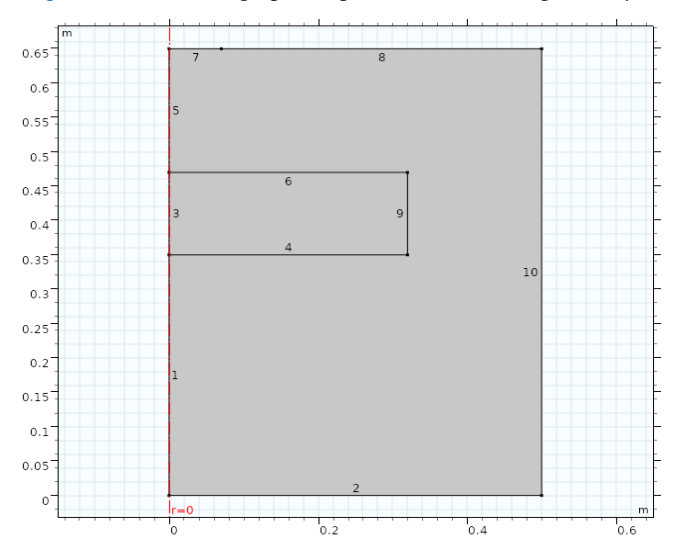

Figure 1: Cross section of the axially symmetric geometry.

Initially the porous domain, including the lens, is occupied with phase 1. Phase 2 flows into the domain with a constant mass flux. The properties of the two phases are given in Table 1.

| QUANTITY | VALUE                     | DESCRIPTION                   |
|----------|---------------------------|-------------------------------|
| $\rho_1$ | 1000 kg/m <sup>3</sup>    | Density of phase I            |
| $\rho_2$ | 1460 kg/m <sup>3</sup>    | Density of phase 2            |
| μ1       | 10 <sup>-3</sup> Pa·s     | Dynamics viscosity of phase I |
| $\mu_2$  | 0.9·10 <sup>-3</sup> Pa·s | Dynamics viscosity of phase 2 |

TABLE I: FLUID PROPERTIES

The properties of the solid matrix and the parameters for the constitutive relations for the relative permeabilities and capillary pressure curves, which are described by the Brooks and Corey model, are given in Table 2

| QUANTITY       | VALUE IN LENS                         | VALUE                                 | DESCRIPTION                    |
|----------------|---------------------------------------|---------------------------------------|--------------------------------|
| <sup>Е</sup> р | 0.39                                  | 0.4                                   | Porosity                       |
| к              | 3.32·10 <sup>-11</sup> m <sup>2</sup> | 6.64·10 <sup>-11</sup> m <sup>2</sup> | Permeability                   |
| $s_{r1}$       | 0.12                                  | 0.1                                   | Residual saturation of phase I |
| $s_{r2}$       | 0                                     | 0                                     | Residual saturation of phase 2 |
| λ <sub>p</sub> | 2                                     | 2.7                                   | Pore size distribution index   |
| $p_{ m ec}$    | 1163.5 Pa                             | 775 Pa                                | Entry capillary pressure       |

TABLE 2: SOLID MATRIX PROPERTIES AND BROOKS & COREY PARAMETERS

The initial values for the saturation of phase 1 and the pressure of phase 2 are given in Table 3.

TABLE 3: INITIAL VALUES

| QUANTITY | VALUE                         |
|----------|-------------------------------|
| $s_2$    | 0                             |
| р        | (0.65-z)*g_const*1000[kg/m^3] |

The boundary conditions are given in Table 4. In this table  $q_{0,si}$  denotes the normal mass flux of phase *i*. The number of the boundaries refer to the numbers indicated in Figure 1. The time interval for the simulation is 100 minutes.

TABLE 4: BOUNDARY CONDITIONS

| BOUNDARY | CONDITION           |
|----------|---------------------|
| 1,3,5    | axial symmetry      |
| 2        | $s_2=0, q_{0,s1}=0$ |

| BOUNDARY | CONDITION                                              |
|----------|--------------------------------------------------------|
| 7        | $q_{0,s1}$ =0, $q_{0,s2}$ =0.25 kg/(m <sup>2</sup> ·s) |
| 8        | $q_{0,s1}=0, q_{0,s2}=0$                               |
| 10       | $s_2=0, p=(0.65-z)*g_const*1000[kg/m^3]$               |

TABLE 4: BOUNDARY CONDITIONS

# Results and Discussion

Due to gravity, the heavier phase 2 infiltrates the porous domain and flows down over the low permeable lens. Since the entry capillary pressure of the lens is higher than the entry capillary pressure of the surrounding material, phase 2 will not enter the lens directly when it reaches the lens. Phase 2 will only enter the lens when a critical saturation is reached. This condition, which applies at boundaries where the porous medium properties, and especially the capillary pressure curves, are discontinuous, is implemented in the model using a Porous Medium Discontinuity boundary condition. This condition allows for a discontinuity in the saturation of phase 2, and determines the critical saturation at which phase 2 enters the low permeable domain. The figures below show that this happens after around 12 minutes. After approximately 60 minutes, phase 2 has reached the bottom of the lens.

This simulation is inspired by a very similar model as discussed in Ref. 1 and Ref. 2.

# Notes About the COMSOL Implementation

In the present implementation of the model, the dependent variables are the saturation of phase 2,  $s_2$ , and the pressure of phase 1, p. The equation for the saturation takes as boundary flux the mass flux of phase 2, and the equation for the pressure takes as boundary flux the total mass flux (mass fluxes of phase 1 and 2 added together). The boundary condition at the bottom boundary prescribes the saturation of phase 2 and the mass flux of phase 1. To be able to prescribe the total mass flux in the equation for p, the mass flux of phase 2 is also needed. This mass flux is computed automatically if the saturation condition for phase 2 is implemented as a weak constraint, see the instructions in the Modeling Instructions section.

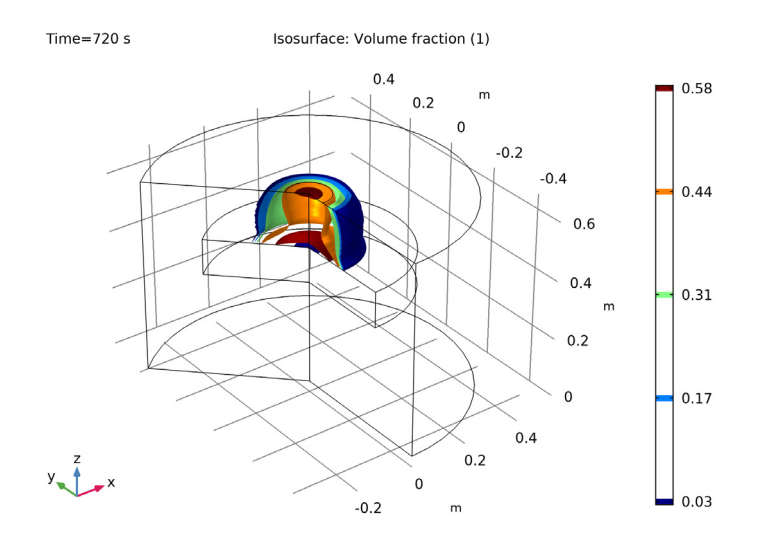

Figure 2: Isosurfaces of the penetrating phase 2 after 12 minutes. Phase 2 just starts entering the low permeable lens at this instant in time.

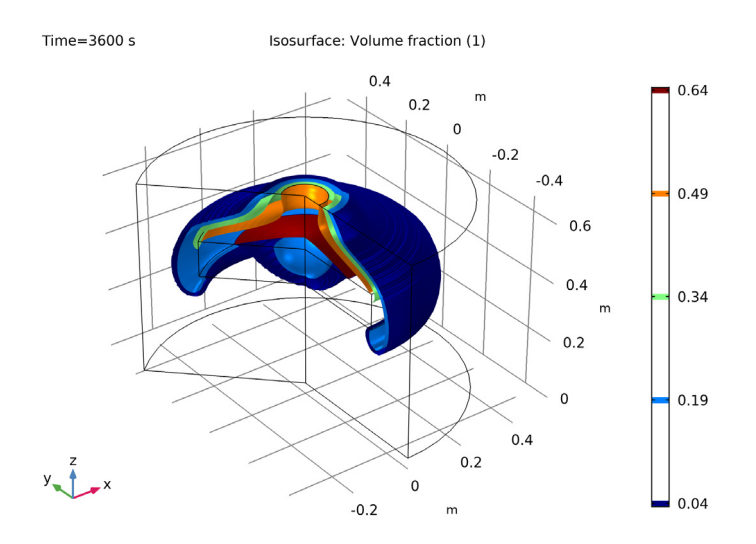

Figure 3: Isosurfaces of the penetrating phase 2 after 60minutes. Phase 2 has now reached the bottom of the low permeable lens.

# References

1. R. Helmig, Multiphase Flow and Transport Processes in the Subsurface – A Contribution to the Modeling of Hydrosystems, Springer–Verlag, 1997.

2. P. Bastian, Numerical Computation of Multiphase Flows in Porous Media, Habilitationsschrift Universität Kiel, 1999.

Application Library path: Subsurface\_Flow\_Module/Fluid\_Flow/ low\_permeable\_lens

# Modeling Instructions

From the File menu, choose New.

## NEW

In the New window, click Model Wizard.

## MODEL WIZARD

- I In the Model Wizard window, click 2D Axisymmetric.
- 2 In the Select Physics tree, select Fluid Flow>Porous Media and Subsurface Flow> Multiphase Flow in Porous Media.
- 3 Click Add.
- 4 Click Study.
- 5 In the Select Study tree, select General Studies>Time Dependent.
- 6 Click Done.

## GEOMETRY I

Rectangle 1 (r1)

- I In the Geometry toolbar, click Primitives and choose Rectangle.
- 2 In the Settings window for Rectangle, locate the Size and Shape section.
- **3** In the **Width** text field, type **0.5**.
- 4 In the **Height** text field, type 0.65.

Rectangle 2 (r2)

I In the Geometry toolbar, click Primitives and choose Rectangle.

- 2 In the Settings window for Rectangle, locate the Size and Shape section.
- 3 In the Width text field, type 0.32.
- **4** In the **Height** text field, type 0.12.
- 5 Locate the Position section. In the z text field, type 0.35.

#### Point I (ptl)

- I In the Geometry toolbar, click Primitives and choose Point.
- 2 In the Settings window for Point, locate the Point section.
- **3** In the **r** text field, type **0.07**.
- 4 In the z text field, type 0.65.
- **5** Click **Build All Objects**.

#### PHASE TRANSPORT IN POROUS MEDIA (PHTR)

- I In the Model Builder window, under Component I (comp1) click Phase Transport in Porous Media (phtr).
- **2** In the Settings window for Phase Transport in Porous Media, locate the Gravity Effects section.
- 3 Select the Include gravity check box.

Phase and Porous Media Transport Properties 1

- In the Model Builder window, under Component I (comp1)>
   Phase Transport in Porous Media (phtr) click
   Phase and Porous Media Transport Properties I.
- 2 In the Settings window for Phase and Porous Media Transport Properties, locate the Capillary Pressure section.
- 3 From the Capillary pressure model list, choose Brooks and Corey.
- 4 In the  $p_{ec}$  text field, type 1163.5.
- 5 Locate the Phase I Properties section. From the  $\rho_{s1}$  list, choose User defined. From the  $\mu_{s1}$  list, choose User defined. In the  $s_{rs1}$  text field, type 0.12.
- 6 Locate the Phase 2 Properties section. From the  $\rho_{s2}$  list, choose User defined. In the associated text field, type 1460[kg/m^3].
- 7 From the  $\mu_{s2}$  list, choose User defined. In the associated text field, type 0.0009[Pa\*s].

Phase and Porous Media Transport Properties 2

I In the **Physics** toolbar, click **Domains** and choose

Phase and Porous Media Transport Properties.

- **2** Select Domain 1 only.
- **3** In the **Settings** window for **Phase and Porous Media Transport Properties**, locate the **Capillary Pressure** section.
- 4 From the Capillary pressure model list, choose Brooks and Corey.
- **5** In the  $p_{ec}$  text field, type 755.
- 6 In the  $\lambda_p$  text field, type 2.7.
- 7 Locate the Phase I Properties section. From the  $\rho_{s1}$  list, choose User defined. From the  $\mu_{s1}$  list, choose User defined. In the  $s_{rs1}$  text field, type 0.1.
- 8 Locate the Phase 2 Properties section. From the  $\rho_{s2}$  list, choose User defined. In the associated text field, type 1460[kg/m^3].
- **9** From the  $\mu_{s2}$  list, choose **User defined**. In the associated text field, type 0.0009[Pa\*s].

Mass Flux 1

- I In the Physics toolbar, click Boundaries and choose Mass Flux.
- 2 Select Boundary 7 only.
- 3 In the Settings window for Mass Flux, locate the Mass Flux section.
- 4 Select the Phase s2 check box.
- **5** In the  $q_{0, s2}$  text field, type 0.25.

#### Volume Fraction 1

- I In the Physics toolbar, click Boundaries and choose Volume Fraction.
- **2** Select Boundaries 2 and 10 only.
- 3 In the Settings window for Volume Fraction, locate the Volume Fraction section.
- 4 Select the Phase s2 check box.
- 5 In the Model Builder window's toolbar, click the Show button and select Advanced Physics Options in the menu.
- **6** Click to expand the **Constraint Settings** section. Select the **Use weak constraints** check box.

#### Porous Medium Discontinuity I

- I In the Physics toolbar, click Boundaries and choose Porous Medium Discontinuity.
- **2** Select Boundaries 4, 6, and 9 only.

#### DARCY'S LAW (DL)

#### Fluid and Matrix Properties 1

- I In the Model Builder window, under Component I (comp1)>Darcy's Law (dl) click Fluid and Matrix Properties I.
- **2** In the **Settings** window for **Fluid and Matrix Properties**, locate the **Matrix Properties** section.
- **3** From the  $\varepsilon_p$  list, choose **User defined**. In the associated text field, type 0.39.
- **4** From the  $\kappa$  list, choose **User defined**. In the associated text field, type **3.32e-11**[m<sup>2</sup>].

#### Initial Values 1

- I In the Model Builder window, under Component I (compl)>Darcy's Law (dl) click Initial Values I.
- 2 In the Settings window for Initial Values, locate the Initial Values section.
- **3** In the *p* text field, type (0.65-z)\*g\_const\*1000[kg/m^3].
- 4 In the Model Builder window, click Darcy's Law (dl).

#### Fluid and Matrix Properties 2

- I In the Physics toolbar, click Domains and choose Fluid and Matrix Properties.
- **2** Select Domain 1 only.
- **3** In the **Settings** window for **Fluid and Matrix Properties**, locate the **Matrix Properties** section.
- **4** From the  $\varepsilon_p$  list, choose **User defined**. In the associated text field, type 0.4.
- **5** From the  $\kappa$  list, choose **User defined**. In the associated text field, type 6.64e-11[m<sup>2</sup>].

#### Mass Flux 1

- I In the Physics toolbar, click Boundaries and choose Mass Flux.
- 2 Select Boundary 7 only.
- 3 In the Settings window for Mass Flux, locate the Mass Flux section.
- **4** In the  $N_0$  text field, type 0.25.

#### Pressure 1

- I In the Physics toolbar, click Boundaries and choose Pressure.
- **2** Select Boundary 10 only.
- 3 In the Settings window for Pressure, locate the Pressure section.
- 4 In the  $p_0$  text field, type  $(0.65-z)*g_const*1000[kg/m^3]$ .

## Mass Flux 2

- I In the Physics toolbar, click Boundaries and choose Mass Flux.
- 2 Select Boundary 2 only.
- 3 In the Settings window for Mass Flux, locate the Mass Flux section.
- **4** In the  $N_0$  text field, type s2\_1m.

## MESH I

Size

- I In the Model Builder window, under Component I (comp1) right-click Mesh I and choose Free Triangular.
- 2 In the Settings window for Size, locate the Element Size section.
- 3 Click the **Custom** button.
- **4** Locate the **Element Size Parameters** section. In the **Maximum element size** text field, type 0.01.

## STUDY I

## Step 1: Time Dependent

- I In the Model Builder window, under Study I click Step I: Time Dependent.
- 2 In the Settings window for Time Dependent, locate the Study Settings section.
- 3 In the Times text field, type range(0,60,6000).
- 4 In the Study toolbar, click Show Default Solver.

## Solution 1 (soll)

- I In the Model Builder window, expand the Solution I (soll) node, then click Time-Dependent Solver I.
- **2** In the **Settings** window for **Time-Dependent Solver**, click to expand the **Time Stepping** section.
- **3** Find the Algebraic variable settings subsection. From the Error estimation list, choose Exclude algebraic.
- 4 In the Model Builder window, expand the Study I>Solver Configurations> Solution I (solI)>Time-Dependent Solver I node, then click Fully Coupled I.
- **5** In the **Settings** window for **Fully Coupled**, click to expand the **Method and Termination** section.
- 6 From the Jacobian update list, choose On every iteration.

7 In the Study toolbar, click Compute.

## RESULTS

In the Home toolbar, click Add Plot Group and choose 3D Plot Group.

## Isosurface 1

- I In the Model Builder window, under Results right-click 3D Plot Group 5 and choose Isosurface.
- 2 In the Settings window for Isosurface, locate the Expression section.
- **3** In the **Expression** text field, type s2.
- 4 In the **3D Plot Group 5** toolbar, click **Plot**.